# ABB Applikationsprogramme für ETS4/5

Wie man die Dateien mit dem Online KNX Produktkatalog abruft

### **GPG Building Automation**

| DokTyp:    | Schritt-für-Schritt Anleitung | DokNr.   | 9AKK106930A6463         | DokVersion:    | 1.1 |
|------------|-------------------------------|----------|-------------------------|----------------|-----|
| Abteilung: | Global Support                | Autor:   | Dennis Haberer          |                |     |
| System:    | i-bus KNX                     | Produkt: | ABB Applikationsprogram | nme für ETS4/5 |     |
| Seite:     | 1/4                           | Datum:   | 24.02.2017              |                |     |

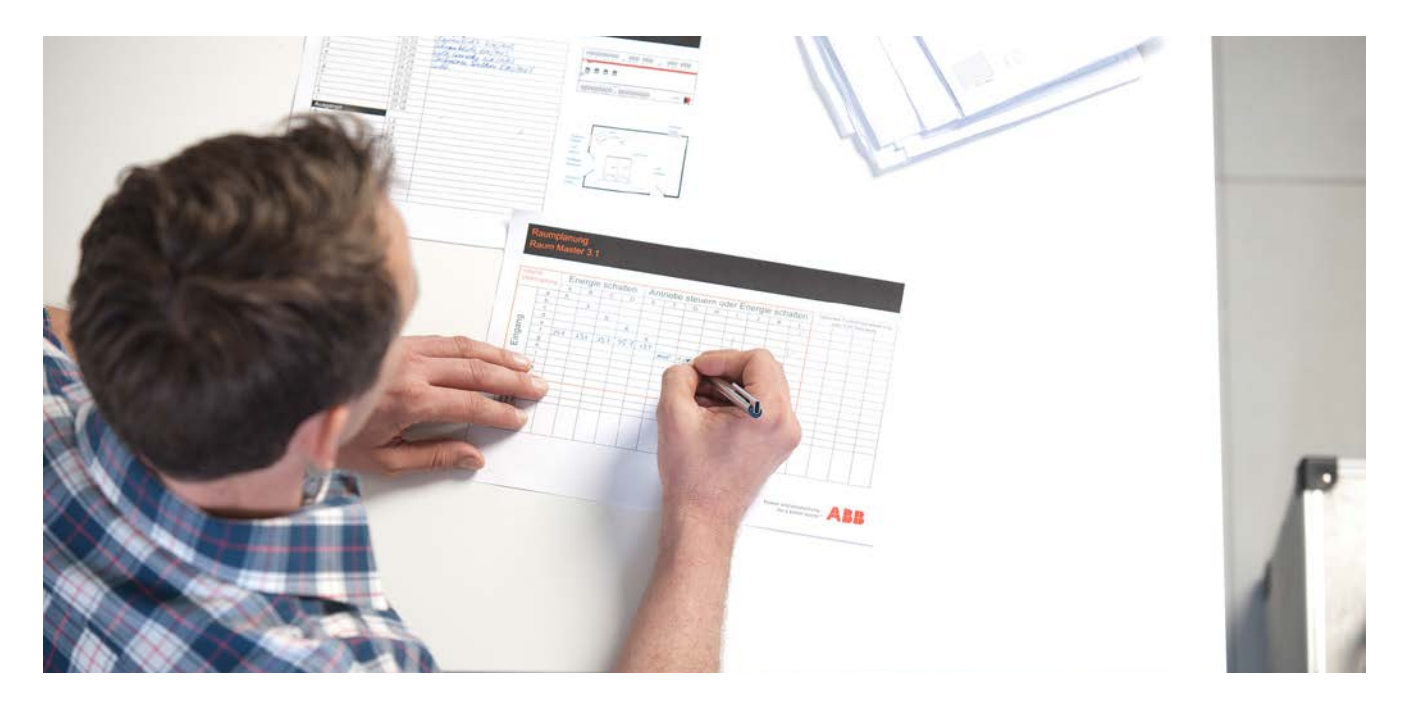

#### Haftungsausschluss:

Es dient zur technischen Information und soll Anregungen zum Einsatz geben.

Dieses Dokument ersetzt **nicht** die technischen Informationen zur Projektierung, Montage und Inbetriebnahme des Produkts. Technische Änderungen und Irrtümer sind vorbehalten.

Trotz Überprüfung des Inhalts dieser Druckschrift auf Übereinstimmung mit der Hard- und Software können Abweichungen nicht vollkommen ausgeschlossen werden. Daher können wir hierfür keine Gewähr übernehmen. Notwendige Korrekturen fließen in neue Versionen des Dokuments ein.

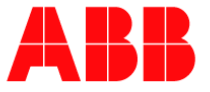

## Einführung

Alle aktuellen ABB i-bus® KNX Applikationsprogramme sind ab sofort in der ETS App "Online KNX Produktkatalog" verfügbar. Mit dieser APP ist es nicht mehr nötig Applikationsprogramme von der Internetseite des Herstellers herunterzuladen, diese können nun direkt aus der ETS4 / 5 abgerufen werden.

### **Ziel des Dokuments**

 Dieses Dokument erklärt in wenigen Schritten wie man die ABB ETS4/5 Applikationsprogramme mit dem Online KNX Produktkatalog abruft.

#### Inhalt

1. Um die "Online KNX Produktkatalog" App zu installieren, melden Sie sich bitte auf der <u>KNX Website</u> an und wählen KNX Shop / ETS Apps.

|                      |                         |   |                                     | → Anmeiden  |
|----------------------|-------------------------|---|-------------------------------------|-------------|
|                      | ⊕ Deutsch ▼             |   | 4                                   | 0           |
| Startseite Shop      | Kundendienst            |   |                                     |             |
|                      | and the second          | P |                                     | 2           |
| Software ETS Apps Bü | cher KNX Specifications |   |                                     | J.          |
| Alle ETS-Apps        | TS Apps                 |   | Sortieren nach: <u>Name A Entwi</u> | ckler Preis |

2. Suchen Sie nach dem "Online KNX Produktkatalog", wählen Sie die Option "Buy" und folgen Sie die Standard Schritte beim Kauf im KNX Shop.

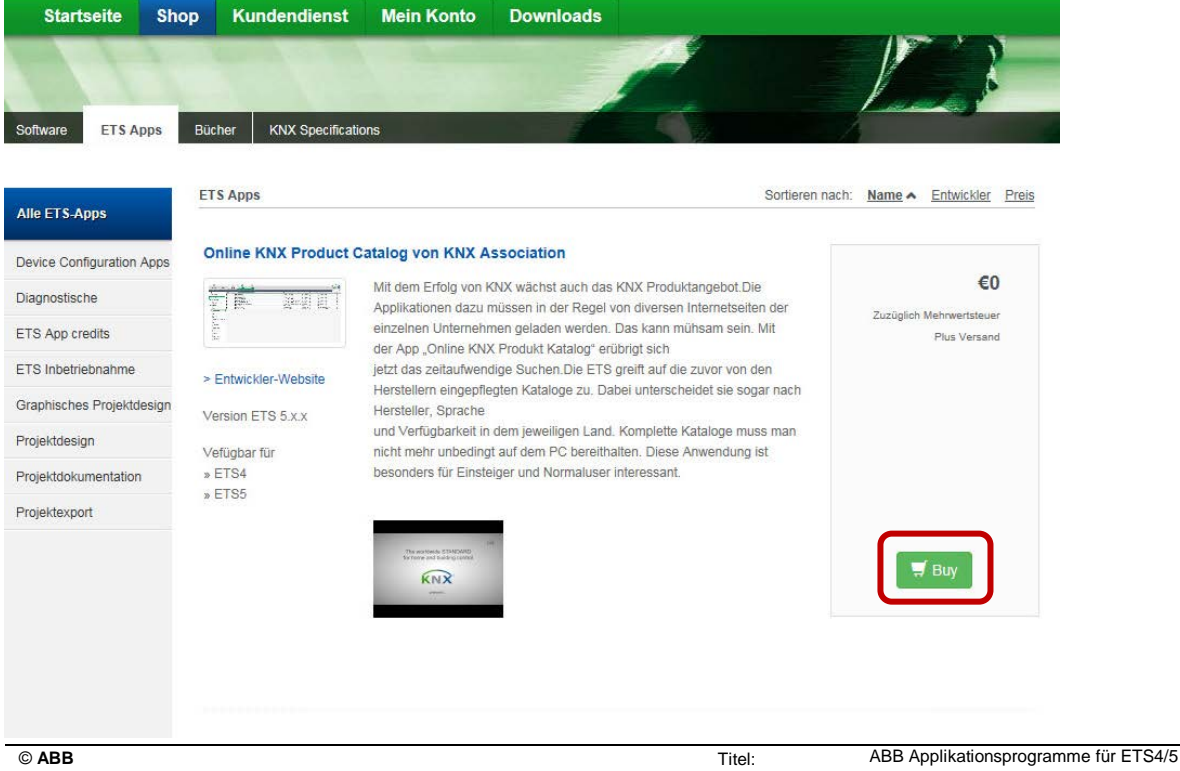

Für Druckfehler übernehmen wir keine Haftung. Diese Version ist vom 24.02.2017 Titel: Dok.-Nr.: Autor: Seite: ABB Applikationsprogramme für ETS4/5 9AKK106930A6463 Dennis Haberer 2/4

![](_page_1_Picture_12.jpeg)

3. Die App muss über den KNX Account lizensiert werden.

| Lizenzen 🕂 🗙               |                                                            |
|----------------------------|------------------------------------------------------------|
| 🗎 KNX-                     | Online KNX Product Catalog                                 |
| ETS5 Professional          | Lizenznehmer                                               |
| Online KNX Product Catalog | Lizenznummer<br>Gültig bis -<br>Ausgabedatum 08.08.2016    |
|                            |                                                            |
|                            |                                                            |
|                            | ETS Version ETS 5.5.3 (Build 871) Lizenz ETS5 Professional |

- 4. Der Online KNX Produktkatalog wird nun unter Einstellungen freigeschaltet.
- 5. Bitte wählen Sie ABB und Busch-Jaeger als Hersteller.

| 0155*                                | the average of the second second se | pica di 📻 |
|--------------------------------------|----------------------------------------------------------------------------------------------------|-----------|
| Ubersicht Rus                        | Kataloge Entellingen                                                                                                    | KNX       |
| Ansicht<br>Sprache<br>Online Katalog | Katalogaktualisierung<br>Jautomisish katogatualisierungen herunterladen (1800mmilio) –<br>Jezt aldualisieren                                                                                                    |           |
| Datenablage                          | Inhaltsauswahl<br>Markt N                                                                                                    |           |
| Problembehebung<br>Import / Export   | Deutschland • • •                                                                                                    |           |
| Tastaturkürzel                       | ✓ Nur Produkte der ausgewählten Hersteller arcteigen<br>Nurne +                                                                                                    |           |
| Etiketten                            | 3ATL:<br>3 A85<br>4 A85 CHWEZ<br>4 A85 SpA: SACE Division                                                                                                    |           |

![](_page_2_Picture_8.jpeg)

6. Im ETS-Menü unter "Kataloge" stehen nun alle ABB i-bus® KNX und Busch Jaeger Appliaktionsprogramme zur Verfügung.

| ETSS*         |               |          |              |            | a start of shares when the second start in the second   |                |        |                                                    |         |  |
|---------------|---------------|----------|--------------|------------|---------------------------------------------------------|----------------|--------|----------------------------------------------------|---------|--|
| ETS           |               |          |              |            |                                                         |                |        |                                                    |         |  |
| Übersicht     | Bus           | Kataloge | Einstellunge | m          |                                                         |                |        |                                                    |         |  |
| 📩 impartieren | 1 Exportieren | 15 0     | munterladen  | 111 + A98  |                                                         |                |        |                                                    |         |  |
| + Favoriten   |               |          | Sicherheit   | Hersteller | Name *                                                  | Bestellnummer  | Medium | Applikationsprogramm                               | Version |  |
| Produktvorla  | gen           | 01       | 3            | ABB        | 6108/06-500 Tasterankopplung 2-fach, UP                 | 6108/06-500    | TP     | Tasterankopplung 2-fach/7                          | 7.0     |  |
| Telatet unter | and at        | 0        | 1            | ABB        | 6108/06-AP-500 Tasterankopplung 2-fach                  | 6108/06-AP-500 | TP     | Tasterankopplung 2-fach/5                          | 11.0    |  |
|               |               | 0        | 3            | ABB        | 6108/06-BS-500 Tasterankopplung 2-fach, UP              | 6108/06-85-500 | TP     | Tasterankopplung 2-fach/5                          | 3.0     |  |
| 2 Hersteller  |               |          | 3            | ABB        | 6109/07-500 Tasterankopplung 4-fach, UP                 | 6108/07-500    | TP     | Tasterankopplung 4-fach/3                          | 7.0     |  |
| A88           |               | 01       | 3            | A85        | 6108/07-AP-S00 Tasterankopplung 4-fach                  | 6108/07-AP-500 | TP     | Testerankopplung 4-fach/1                          | 11.0    |  |
| Busch-Jaeger  | r Elektro     | 0        | 1            | ABB        | 6108/07-85 Testerankopplung 4-fach, UP                  | 6108/07-85-500 | TP     | Testerankopplung 4-fach/2                          | 3.0     |  |
|               |               | 0        | 3            | ABB        | 6108/18 Raumtemperaturregier, UP                        | 6108/18-500    | TP     | Stetig/Schalten Heizen Kühlen/8                    | 3.0     |  |
|               |               | 0        | 3            | ABB        | 6108/18-85-500 Raumtemperaturregler, UP                 | 6108/18-85-500 | TP     | Stetig/Schalten Heizen Kühlen/8                    | 3.0     |  |
|               |               | 01       | 3            | A88        | 6109/18-500 RTR mit Universaleingang 5-fach             | 6109/18        | TP     | 818 mit Universaleingang 5-fach/2                  | 4,0     |  |
|               |               | 0        | 2            | ABB        | 6109/28-500 RTR/CO2/Feuchte mit Universaleingang 5-fach | 6109/28        | TP     | RTR/CO2/Feuchte mit Universaleingang 5-fach/1      | 5.0     |  |
|               |               | 0        | 3            | ABB        | 6122/10-500 Busch-Wachter, UP                           | 6122/10-500    | TP     | Schalten Wert Zyklisch Meldung Dämmerung/9         | 3.0     |  |
|               |               | 01       | 1            | A88        | 6122/10-85-500 Busch-Wächter, UP                        | 6122/10-85-500 | TP     | Schalten Wert Zyklisch Meldung Dämmerung/9         | 3.0     |  |
|               |               | 01       | 3            | ABB        | 6122/98-509 Busch-Wachter, UP                           | 6122/98-509    | TP     | Schalten Wert Zyklisch Meldung Dämmerung/6         | 52      |  |
|               |               | 0        | 3            | ABB        | 6124/88-S09 Raumtemperaturnegler                        | 6124/88-509    | TP     | Stetig / Schalten Heizen Kühlen TP/7               | 5.1     |  |
|               |               | 01       | 1            | A55        | 6125/01-500 Tastsensor solo Standard 1-fach, UP         | 6125/01-500    | TP     | Tastsensor solo Standard 1-fach TP/1               | 9.5     |  |
|               |               | 04       | 1            | ABB        | 6125/02-500 Tastsensor solo Komfort 1-fach, UP          | 6125/02-500    | TP     | Tastsensor solo Komfort 1-fach TP/1                | 5.5     |  |
|               |               | 0        | 1            | ABB        | 6125/98-509 Bedienelement 2-fach, UP                    | 6125/98-509    | TP     | Bedienelement 2-fach/5                             | 11.5    |  |
|               |               | 0        | 3            | A55        | 6126/01-500 Tastsensor solo Standard 2-fach, UP         | 6126/01-500    | TP     | Tastsensor solo Standard 2-fach TP/1               | 9.5     |  |
|               |               | 01       | 3            | A55        | 6126/02-500 Tastsensor solo Komfort 2-fach, UP          | 6126/02-500    | TP     | Tastsensor solo Komfort 2-fach TP/1                | 5.5     |  |
|               |               | 0        |              | ABB        | 6126/98-509 Bedienelement 4-fach, UP                    | 6126/98-509    | TP     | Bedienelement 4-fach/5                             | 3.5     |  |
|               |               | 01       | 3            | ABB        | 6127/01-500 Tastsensor solo Standard 4- fach, UP        | 6127/01-500    | TP     | Tastsensor solo Standard 4-fach TP/I               | 9.5     |  |
|               |               | 0        | 1            | ABB        | 6127/02 Tastsensor solo Komfort 4-fach, UP              | 6127/02-500    | TP     | Tastsensor solo Komfort 4-fach TP/1                | 5.5     |  |
|               |               | 0        | 2            | ABB        | 6128/28-500 solo Raumtemperaturregier, UP               | 6128/28-500    | TP     | Raumtemperaturregler solo TP/4                     | 7,8     |  |
|               |               | 01       | 1            | ABB        | 6128/28-500 solo Raumtemperaturregiler, UP              | 6128/28-500    | TP     | Raumtemperaturregler solo m. 2-f. Bedienelem, TP/2 | 7.7     |  |
|               |               | 01       | 1            | A88        | 6129/01-500 Tastsensor solo Komfort 3-fach IR, UP       | 6129/01-500    | TP     | Tastsensor solo Komfort 3-fach IR TP/1             | 7.5     |  |
|               |               | 01       | ]            | ABB        | 6129/96-509 Bedienelement 6-fach, UP                    | 6129/96-509    | TP     | Sedienelement 6-fach/5                             | 5.5     |  |
|               |               | 01       | 3            | ABB        | 6129/98-509 Bedienelement 6-fach mit IR, UP             | 6129/98-509    | TP     | Bedienelement 6-fach mit IR/S                      | 3.5     |  |
|               |               | 0        | 3            | A55        | 6131/20-500 Präsenzmelder Mini                          | 6131/20-500    | TP     | Melder Konstantlichtschalter/3                     | 3.0     |  |
|               |               | 01       | 3            | ABB        | 6131/21-500 Prasenzmelder Mini Premium                  | 6131/21-500    | TP     | Melder Konstantlichtregler HKL RTR IR/3.2          | 3.2     |  |
|               |               | 0        |              | ABB        | 6131/30-500 Prasenzmelder                               | 6131/30-500    | TP     | Melder Konstantlichtschalter/3                     | 3.0     |  |
|               |               | 01       | 3            | ABB        | 6131/31-500 Präsenzmelder Premium                       | 6131/31-500    | TP.    | Melder Konstantlichtregler HKL RTR (R/3.2          | 3.2     |  |
|               |               | 01       | 3            | A88        | 6131/50-500 Präsenzmelder Comidor                       | 6131/50-500    | TP     | Melder Konstantlichtschalter/3                     | 3.0     |  |
|               |               | 0.5      | 7            | anh        | data da ren harron da renda harrian                     | 6434 / 4 FAA   | 10     | Addition Mercanism in a contraction with theme     | 3.0     |  |

**Hinweis!** Das Wolken-Icon <sup>(C)</sup> bedeutet, dass die Datei online verfügbar ist und kann somit problemlos genutzt werden.

Wenn Sie eine oder mehrere Dateien auf Ihren PC herunterladen möchten, können Sie die Option Herunterladen benutzen.

| ETS5                        |          |               |            |
|-----------------------------|----------|---------------|------------|
| Ubersicht Bus               | Kataloge | Einstellung   | en         |
| 📩 Importieren 🏦 Exportieren |          | Herunterladen | III → ABB  |
| 🚖 Favoriten                 | *        | Sicherheit    | Hersteller |
| Produktvorlagen             | 0        |               | ABB        |
| Tuletzt verwendet           | 0        | - E           | ABB        |
| Herriteller                 |          |               | ABB        |
|                             |          |               | ABB        |
| ABB                         |          |               | ABB        |
| Busch-Jaeger Elektro        | 0        |               | ABB        |
|                             | 0        |               | ABB        |

# Verweise auf andere Dokumente

- FAQ Home and Building Automation
- Engineering Guide Database

© ABB Für Druckfehler übernehmen wir keine Haftung. Diese Version ist vom 24.02.2017 ABB Applikationsprogramme für ETS4/5 9AKK106930A6463 Dennis Haberer 4/4

![](_page_3_Picture_11.jpeg)